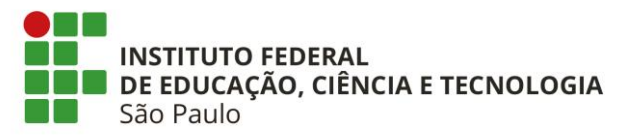

## Como realizar o cadastro Avaliador Externo no SUAP

- Fazer login no SUAP
- Clicar em PESQUISA >>> PROJETOS >>> CADASTRO >>> AVALIADOR EXTERNO

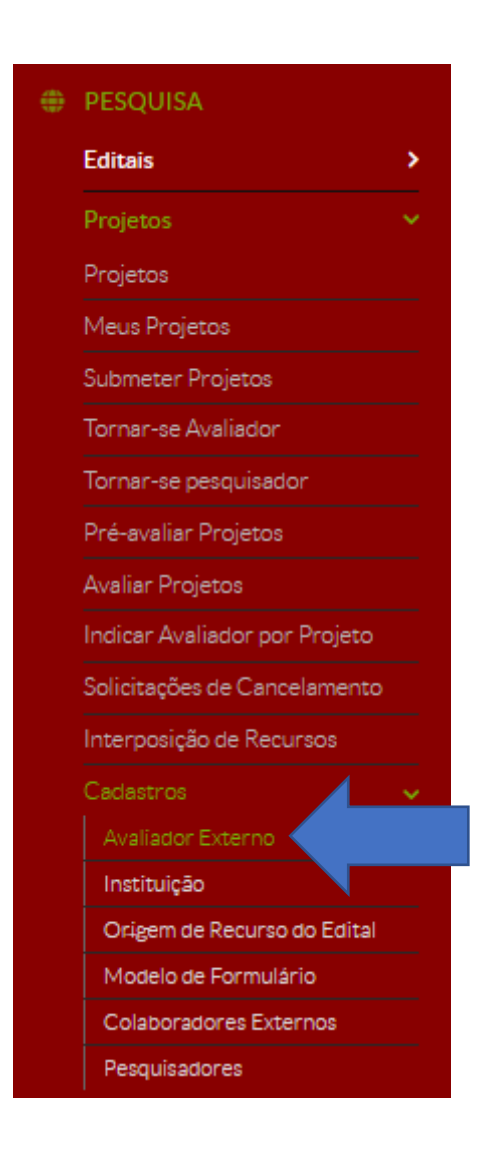

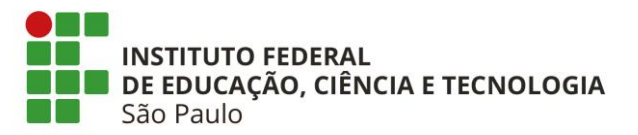

• Clicar em Adicionar Avaliador Externo

| Inicio » Availadores Externos<br>Avaliadores Externos | Adicionar Avaliador Externo | <ul> <li>Ajuda</li> </ul> |
|-------------------------------------------------------|-----------------------------|---------------------------|
| Nenhum Avaliador Externo encontrado.                  |                             |                           |
|                                                       |                             |                           |

• Preencher os dados e clicar em "Salvar"

|                                                                                                    | Avaliad                                       | lor Externo                                          |                                       |                               | 😧 Ajuda                           |
|----------------------------------------------------------------------------------------------------|-----------------------------------------------|------------------------------------------------------|---------------------------------------|-------------------------------|-----------------------------------|
| 1                                                                                                    | Nome: *                                       |                                                      |                                       |                               |                                   |
|                                                                                                    | Email: *                                      |                                                      |                                       |                               |                                   |
| Telefone para Co                                                                                           | ontato: *                                     |                                                      |                                       |                               |                                   |
|                                                                                                    | Form                                          | ato: "(99) 99999-9999"                               |                                       |                               |                                   |
| Titu                                                                                                    | ılação:* 🔍                                    | Escolha uma opção                                    |                                       |                               |                                   |
| Inst                                                                                                    | tituição:                                     | Escolha uma opção                                    |                                       |                               |                                   |
| L                                                                                                    | Lattes: *                                     |                                                      |                                       |                               |                                   |
|                                                                                                    | Ende                                          | reço do Currículo Lattes                             |                                       |                               |                                   |
| CPF                                                                                                    | CPF: *                                        |                                                      |                                       |                               |                                   |
|                                                                                                    | Form                                          | ato: "XXX.XXX.XXX-XX"                                |                                       |                               |                                   |
| Salvar Salvar e                                                                                            | adicionar outro                               | (a) Salvar e continuar editano                       | to                                    |                               |                                   |
| Salvar Salvar e                                                                                            | adicionar outro<br>ores Externos<br>Dres Ext  | (a) Salvar e continuar editanc                       | io<br>Cadastro realizado com sucesso. | Artic                         | ionar Avaliador Externo 🛛 Aluda   |
| Salvar Salvar e Inicio » Availado Avaliado Eu 200                                                          | adicionar outro<br>pres Externos<br>Dres Ext  | (a) Salvar e continuar editanc                       | io<br>Cadastro realizado com sucesso. | Acir                          | ionar Avaliador Externo 🛛 Ajuda   |
| Salvar Salvar e<br>Inicio » Avaliado<br>Avaliado<br>FilTROS:<br>Instituição:                               | adicionar outro<br>ares Externos<br>Dres Ext  | (a) Salvar e continuar editanc                       | io<br>Cadastro realizado com sucesso. | Acirc                         | ionar Avaliador Externo           |
| Salvar Salvar e<br>Inicio » Availado<br>Avaliado<br>FILTROS:<br>Instituição:<br>Q. Todos                   | adicionar outro                               | (a) Salvar e continuar editance<br>ternos<br>Filtrar | io<br>Cadastro realizado com sucesso. | Adic                          | ionar Avaliador Externo           |
| Salvar Salvar e<br>Inicio » Availado<br>Avaliado<br>FiltRos:<br>Instituição:<br>C Todos<br>Mostrando 1 Ava | adicionar outro                               | (a) Salvar e continuar editanc                       | Io<br>Cadastro realizado com sucesso. | Adic                          | ionar Avaliador Externo 🛛 ව Ajuda |
| Salvar Salvar e<br>Inicio » Availado<br>Availado<br>FILTROS:<br>Instituição:<br>Q Todos<br>Mostrando 1 Ava | adicionar outro<br>pres Externos<br>DICES EX1 | (a) Salvar e continuar editanc                       | Cadastro realizado com sucesso.       | Adic<br>Áreas de Conhecimento | ionar Avaliador Externo 🎯 Ajuda   |

• Ao clicar em <sup>Q</sup> ou 🗷 , é possível visualizar os dados do Avaliador Externo

Mostrando 1 Avaliador Externo